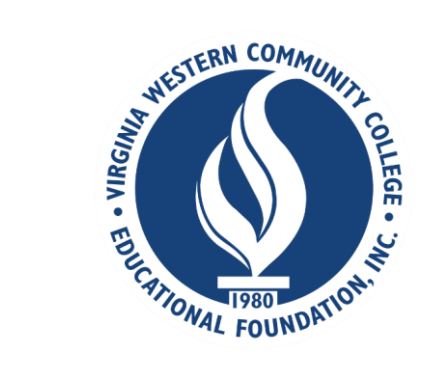

# How to apply for Virginia Western Educational Foundation CCAP Scholarship in Scholarship Universe

Scholarship Universe is a scholarship matching tool that helps Virginia Western Community College students find and apply for our Foundation CCAP Scholarship and external scholarships. Continue reading for how-to-apply instructions.

# TO APPLY FOR THE EDUCATIONAL FOUNDATION CCAP SCHOLARSHIP Step 1

Go to <u>https://www.virginiawestern.edu/scholarships/</u>. Click APPLY button to access log-on screen.

Log into the Educational Foundation CCAP scholarship application at Scholarship Universe using your Virginia Western credentials (same as logging onto MyVWCC).

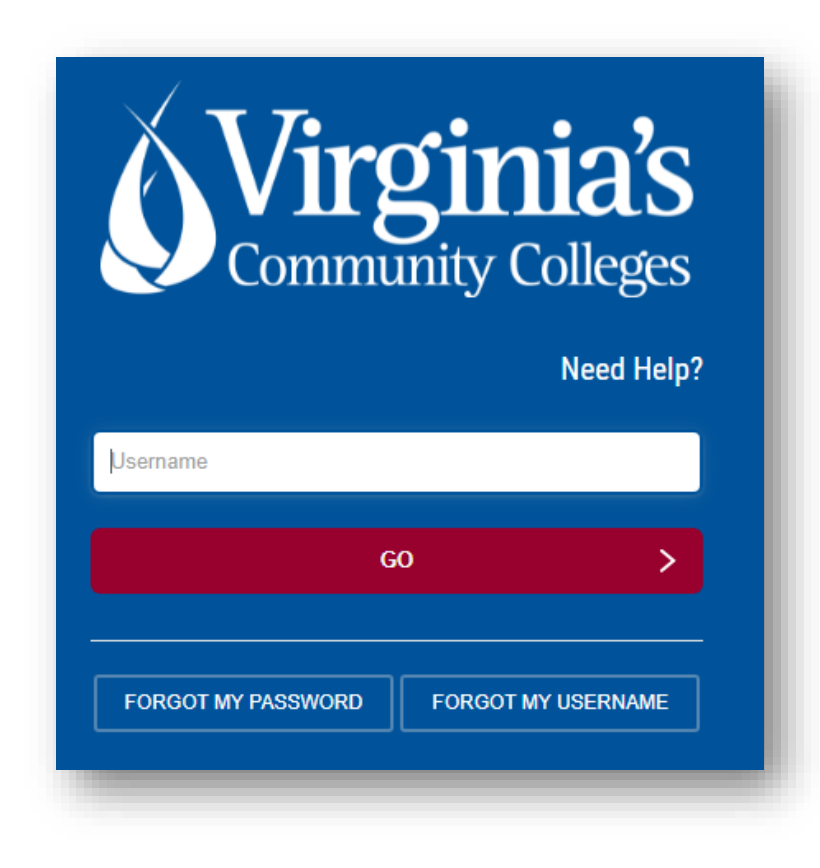

#### When you log in, read and either accept or opt out of the **Privacy Policy**.

#### Privacy Policy

Virginia Western Community College knows how important it is for you to know how information about you is collected and used, and we value your privacy. Virginia Western Community College uses CampusLogic, Inc. products and tools to simplify the financial aid process for students. To process financial aid, we collect personally identifiable information through these tools. CampusLogic, Inc. is dedicated to protecting your data and will spare no expense to keep it secure. We encourage you to read the privacy policy to understand how we collect and use your data.

#### CampusLogic Privacy and Cookie Policy

#### Last Updated: August 28, 2018

CampusLogic, Inc. ("CampusLogic," "we," and "our") is committed to protecting the privacy of individuals who visit and use this website <u>www.campuslogic.com</u> (the "Site") and/or the software applications (the "Applications") provided by CampusLogic, together the "Services." This Privacy and Cookie Policy (the "Privacy Policy") describes how CampusLogic collects, uses, and shares personal information. Please read the following information carefully to understand our views and practices regarding your personal information and how we will treat it.

#### 1. COLLECTION OF INFORMATION

CampusLogic collects and retains personally identifiable information, like names, postal addresses, email addresses, etc., when voluntarily submitted by you to CampusLogic through the Site and/or Services. We will only process your personal information in accordance with applicable data protection and privacy laws.

If you registered to use the Services, you will have been asked to click to agree to provide this information in order to access our services or otherwise view our content. If you do not agree to our use of your personal information in line with this Privacy Policy, please do not use our Services. By accessing and using our Site or by clicking "I accept" prior to your registration to the CampusLogic Services, you consent to the collection, use, and disclosure of your personal information by CampusLogic as described in this Privacy Policy.

#### We collect information about you in the following ways:

Information You Give Us. This includes the personal information you provide when you register to use our Services, including your name, postal address, email address, and other personal and unique information provided to CampusLogic based on your submissions and responses to questions asked of you throughout the Services.

Information We Get From Others. We may also get information about you from other sources, for example, your academic institution's department of financial aid or the Department of Education. We may add this information to personal information we get from your use of the Services.

Information Automatically Collected. We automatically log information about you and your computer or mobile device when you access our Site and/or Services. Please refer to the sections on Cookies/ Tracking Technology below.

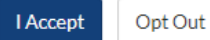

You are now on the landing page for the Virginia Western Scholarship Universe site. To begin the application, click on the **"I'm Ready"** button.

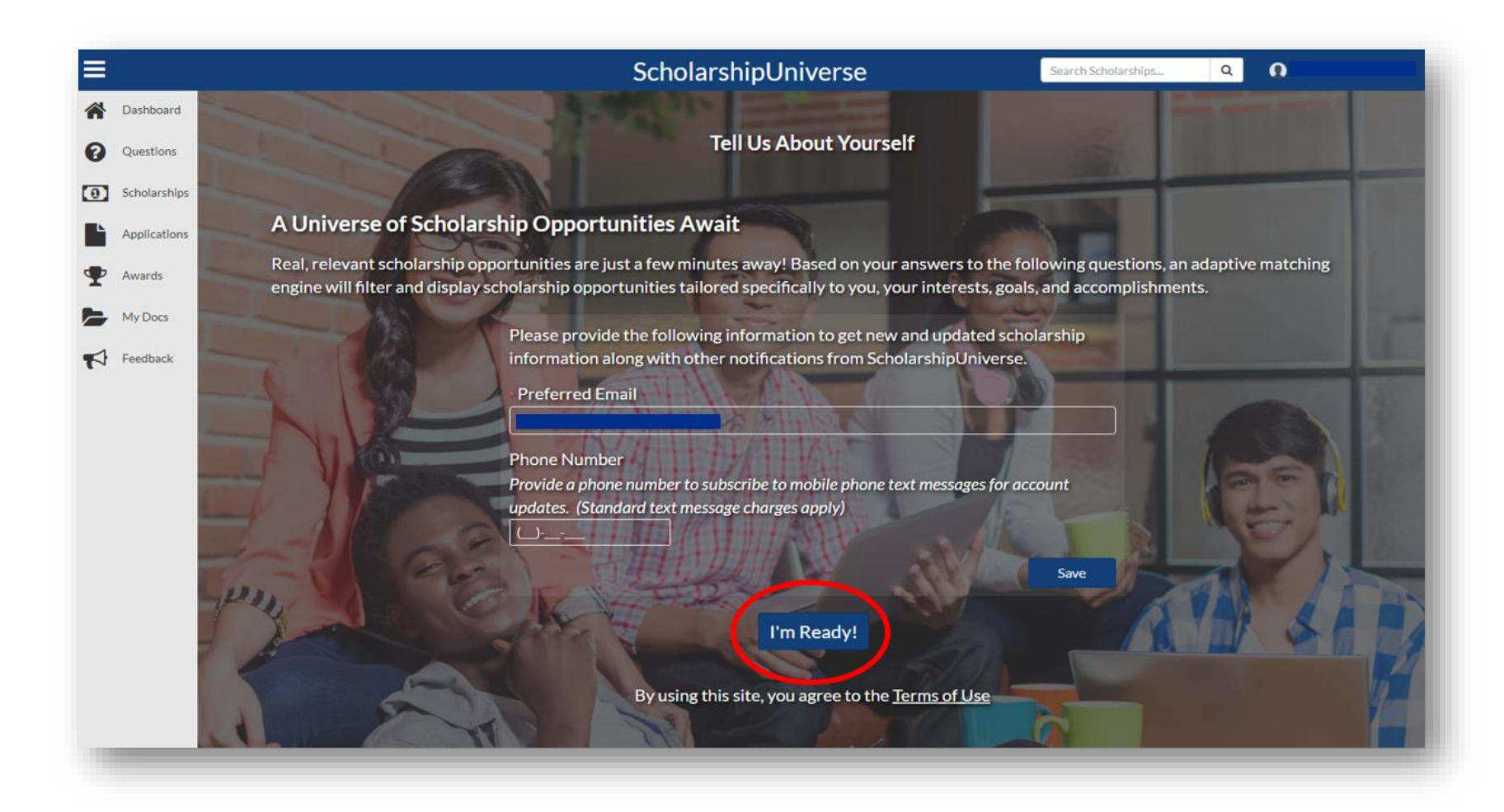

Answer the first five questions, click the blue Continue button on bottom right of page. How you answer those questions will determine if you are presented with the CCAP application to submit.

|                                              | ScholarshipUniverse                                                                                                    | Search Scholarships Q                                                                                                    |
|----------------------------------------------|----------------------------------------------------------------------------------------------------|----------------------------------------------------------------------------------------------------|
| Tell Us About Yourself                       |                                                                                                    | Matches Opportunity<br>1 \$1                                                                                                    |
|                                              |                                                                                                    |                                                                                                    |
| Begin answering questions to match to        | vailable Virginia Western Educational Foundation scholarship opportunities. The more o                                                                                                    | questions you answer, the more chances you have for scholarship                                                                                                    |
| ⊖Yes<br>⊖No                                  |                                                                                                    |                                                                                                    |
| O N/A                                        |                                                                                                    |                                                                                                    |
| When did/will you graduate high school?      |                                                                                                    |                                                                                                    |
| month/day/year                               |                                                                                                    |                                                                                                    |
| What is your cumulative GPA? O               |                                                                                                    |                                                                                                    |
|                                              |                                                                                                    |                                                                                                    |
| What is your current grade (academic) leve   |                                                                                                    |                                                                                                    |
|                                              |                                                                                                    |                                                                                                    |
| From which high school will you or did you g | aduate?                                                                                                    |                                                                                                    |
|                                              |                                                                                                    | V                                                                                                    |
| € Leave Feedback                             |                                                                                                    | Skip Continu                                                                                                    |
|                                              | Tell Us About Yourself         Begin answering questions to match to at         Have you completed the Free Application for         Yes         No         N/A         When did/will you graduate high school?         month/day/year         What is your cumulative GPA?          What is your current grade (academic) level?         From which high school will you or did you gr         The school will you or did you gr | ScholarshipUniverse         Tell Us About Yourself         Begin answering questions to match to available Virginia Western Educational Foundation scholarship opportunities. The more         Have you completed the Free Application for Federal Student Ald (FAFSA) for this current academic year?         'Pes         No         N/A         When did/will you graduate high school?         month/day/year         Image: Image: |

The answers above, if correct, will match you to the CCAP application. Click on the blue **Matches** button in top right corner of page.

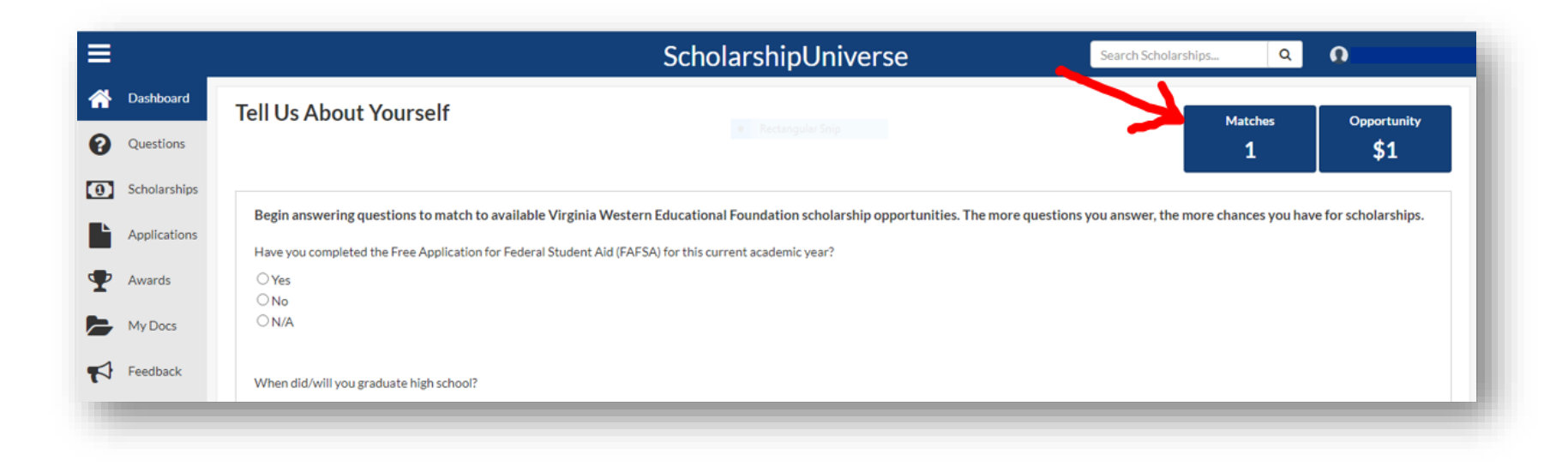

Click the blue **Apply** button at bottom right to begin the application for the **1**<sup>st</sup> **Year Community College Access Program (CCAP).** 

|                               |                                       | ScholarshipUniv                                                              | erse                                 | Search Scholarships Q                    |
|-------------------------------|---------------------------------------|------------------------------------------------------------------------------|--------------------------------------|------------------------------------------|
| Dashboard     Questions       | Scholarships                          |                                                                              |                                      | Sort: School Scholarships First * Filter |
| Scholarships     Applications | Matches Pinned Partial Matches Applic | e Access Program (CCAP)                                                      |                                      | ¥ 1.44                                   |
| Awards                        | Varies                                | ORGANIZATION<br>Virginia Western Community College Educational<br>Foundation | DEBARTMENT<br>CCAP<br>STATUS<br>Open | APDCY SETWEEN<br>10/1/2021 - 2/1/2022    |
| Feedback                      |                                       |                                                                              |                                      | Apply View                               |

Begin the 1<sup>st</sup> Yr. Community College Access Program (CCAP) Application here in the Applications section. Check the box verifying the answers you had previously submitted are accurate. If not accurate, you may click on the pencil icon on right of any that you wish to update. If you change an answer, click the blue Return button to come back to this page. If all is now correct, click the blue **Continue** button in lower right corner.

|                            |                                      | Scholar                                                                                                    | rshipUniverse           | Search Schol           | .arships Q | 0.000      |
|----------------------------|--------------------------------------|----------------------------------------------------------------------------------------------------|-------------------------|------------------------|------------|------------|
| Dashboard                  | Application                          |                                                                                                    |                         |                        |            |            |
| Questions     Scholarships | Scholarship Associated               | rogram (CCAP)                                                                                                    |                         | Deadline<br>02/01/2022 |            |            |
| Applications Awards        | 1st Yr. Community College Ac         | cess Program (CCAP)                                                                                                    |                         |                        |            |            |
| My Docs                    | > Verify Eligibility                 | Verify Eligibility                                                                                                    |                         |                        |            |            |
| Feedback                   | Personal Profile<br>Academic Profile | Please review the qualifying questions for this application and ensure your answers<br>When did/will you graduate high school? | 06/10/2022              |                        |            |            |
|                            | Personal Statement                   | manana mi jaa Baaase ngi sanaan                                                                                                | 00 10 101               |                        | San a      |            |
|                            | Certifications                       | What is your current grade (academic) level?                                                                                   | High School Senior      |                        |            |            |
|                            | Review and Submit                    | From which high school will you or did you graduate?                                                                           | James River High School |                        | (ji)       | J.         |
|                            |                                      | Prify all information above is correct. I will provide supporting documentation                                                | if required.            |                        |            | Continue > |
|                            |                                      |                                                                                                    |                         |                        |            |            |

Now you will begin to answer the specific questions for the 1<sup>st</sup> Yr. Community College Access Program (CCAP) application. There are 4 sections with questions you <u>MUST</u> answer. As you answer the questions on each page, click the blue **Continue** button in bottom right corner.

|                           |                                                                            | ScholarshipUniverse                                                                                                    | Search Scholarships Q. O                                                                                                    |
|---------------------------|----------------------------------------------------------------------------|----------------------------------------------------------------------------------------------------|----------------------------------------------------------------------------------------------------|
| Deshboard                 | Application                                                                |                                                                                                    |                                                                                                    |
| Questions<br>Scholarships | Scholarship Associated                                                     | Program (CCAP)                                                                                                    | Deadline<br>02/01/2022                                                                                                    |
| Applications              | 1st Yr. Community College A                                                | controgram (CCAP)                                                                                                    |                                                                                                    |
| MyDocs                    | Verity Eligibility  Personal Profile  Academic Profile  Personal Statement | CCAR a photo-lpolitic partnership. In funded on a year-to-year basil, and is dependent upon the availability of program funds. If funding is available, and<br>is not available or does not adreputely cover subton. CCAP covers the cost of fulforn for up to three years. CCAP DOIS NOT cover bools, supplies, cour | d If all other program guidelines/offseria are satisfactorily-met, CCAP-will fund tablen costs if financial aid<br>net less or noon and board expenses. |
|                           | Certifications                                                             | * First Name                                                                                                    |                                                                                                    |
|                           | Review and Submit                                                          |                                                                                                    |                                                                                                    |
|                           |                                                                            | *Lat Name                                                                                                    |                                                                                                    |
|                           |                                                                            | Cell Phone Number (Ex: 888-888-888, The Educational Foundation may send notifications to the applicant's cell phone. The applicant may reply STOP                                                                                                    | P to cancel, HELP for help, Muglidata rates may apply)                                                                                                  |
|                           |                                                                            | Home Phane Number (Sc ### ####)                                                                                                    |                                                                                                    |
|                           |                                                                            | * Have you attended high school in the same locality for both your junior and serior years?<br>* Yes<br>ONo<br>ONO                                                                                                    |                                                                                                    |
|                           |                                                                            | * Have you lived in the same locality where you have attended high school your junior and senior years?<br>Yes<br>No.<br>No.                                                                                                    |                                                                                                    |
|                           |                                                                            | Please Indicate how many years you have lived at your current address.                                                                                                    | V                                                                                                    |
|                           |                                                                            | ♦ Previous                                                                                                    | Continue 🔶                                                                                                    |
|                           |                                                                            |                                                                                                    |                                                                                                    |

When done, go to last section called **Review and Submit**. If all answers are present and accurate, click blue **Submit** button in lower right corner of page.

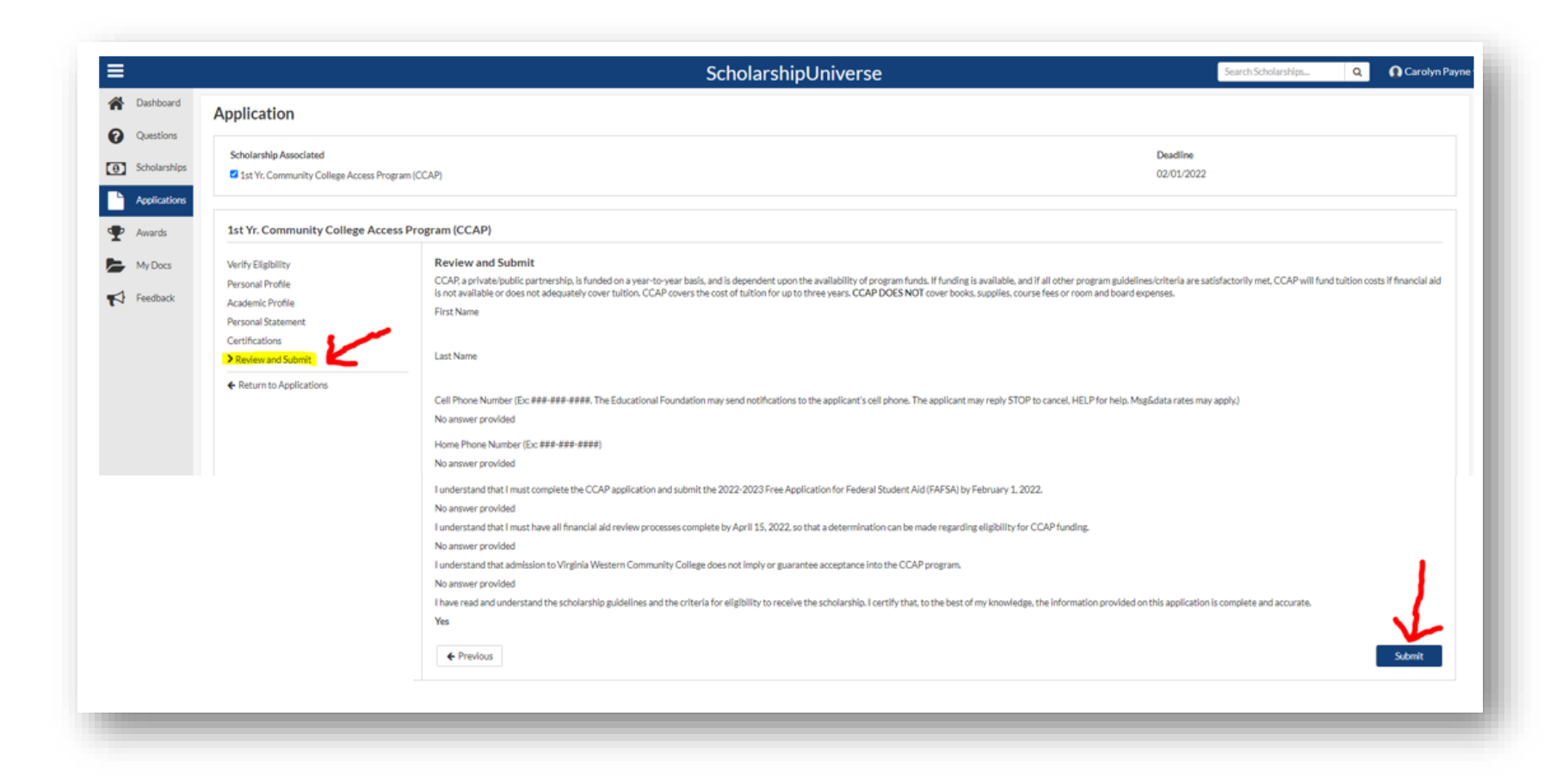

If you log out and later return to your account, you will be on your **Dashboard**, with the invitation to answer more questions in a gray banner at the top of the screen. You also have the option of choosing the 'Questions' tab on the left to continue answering questions, which will ultimately match you to more scholarship opportunities. Review your **Dashboard** thoroughly. This is where you will see scholarships you have been matched with based on how you answered questions.

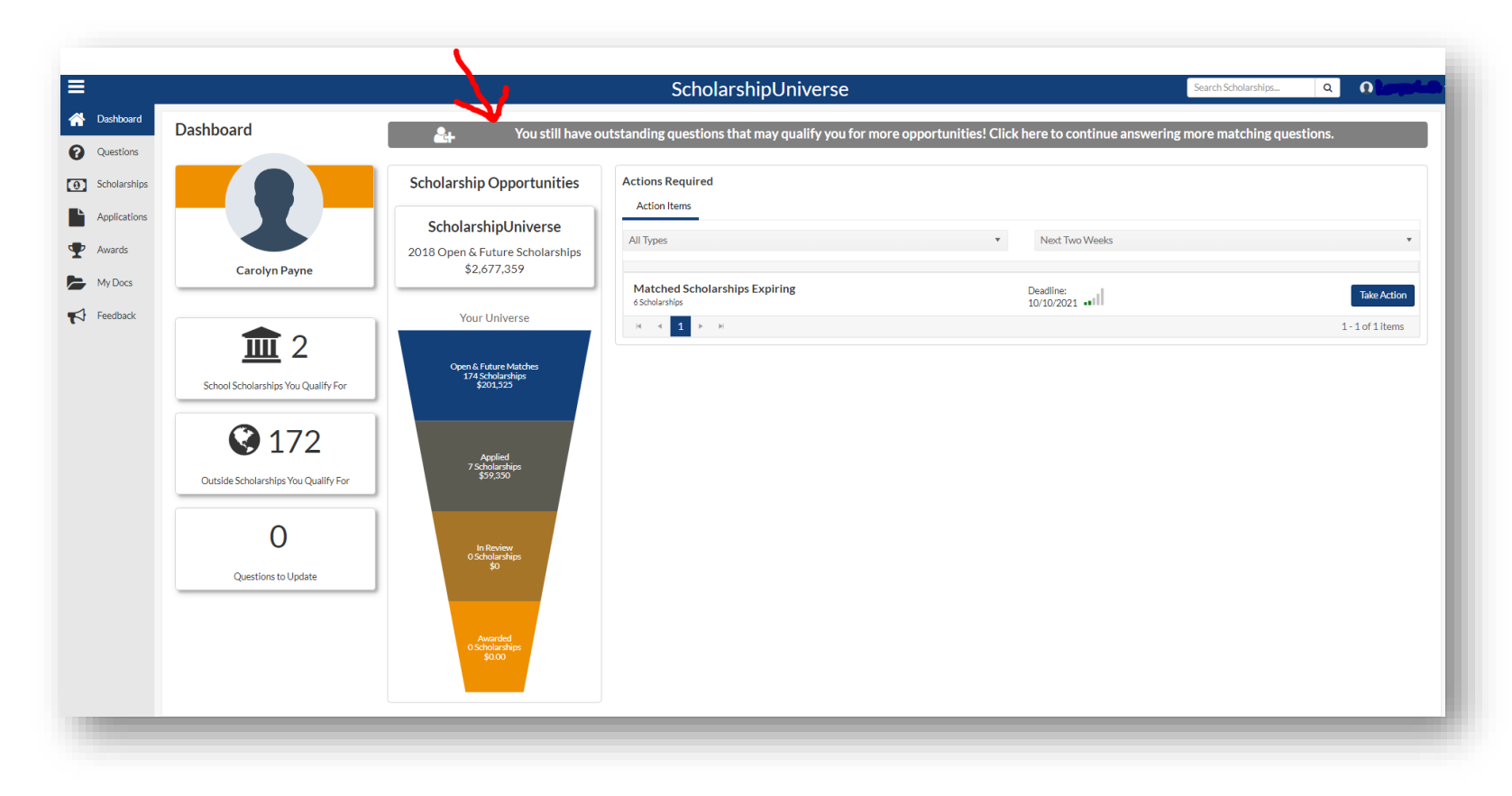